1. 口座振替申込

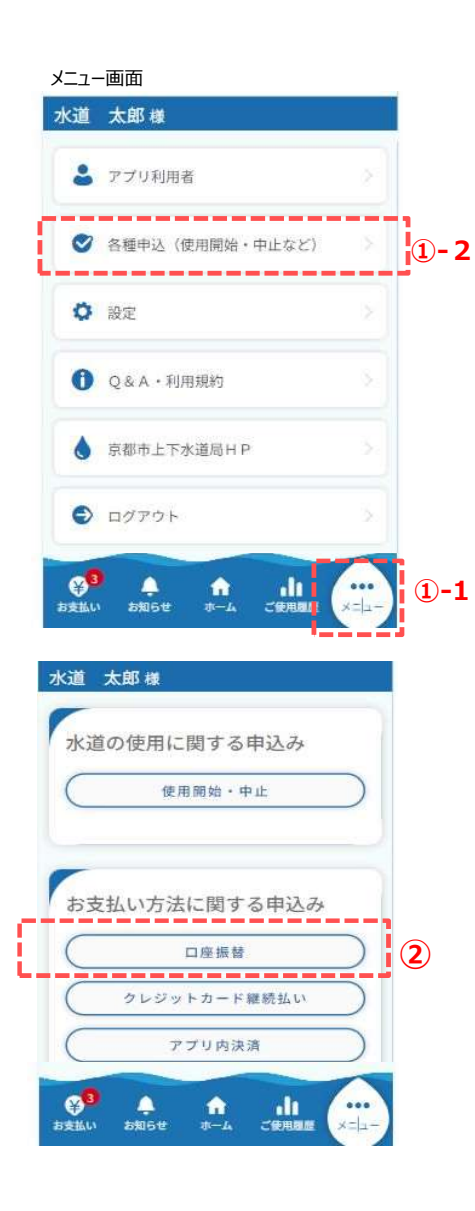

口座振替の申込み手順を説明します。

スマートフォンやタブレットでアプリを操作されている方は、 下記手順に沿って口座振替申込画面を開いてください。

①-1. フッターメニューの「メニュー」をタップします。

①-2.「各種申込(使用開始・中止など)」をタップします。

②お支払い方法に関する申込みの「口座振替」をタップします。

#### パソコン

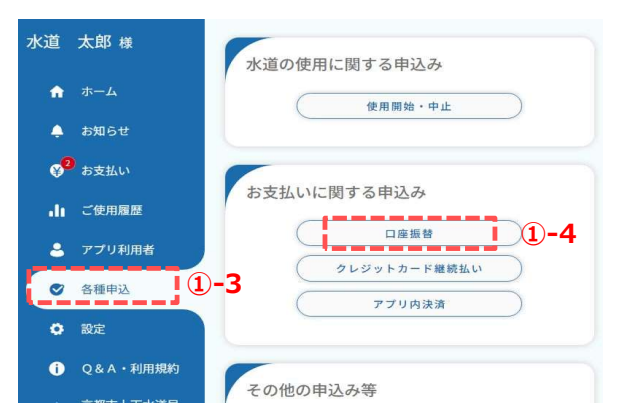

パソコンでアプリを操作されている方は、下記手順に沿って 口座振替申込画面を開いてください。

- ①-3. サイドメニューの「各種申込」をクリックします。
- ①-4.「口座振替」をクリックします。

1. 口座振替申込

口座振替申込画面

| 水道            | 太郎様                                                                                                    |
|---------------|----------------------------------------------------------------------------------------------------|
| -             |                                                                                                    |
|               | 座振替申込                                                                                                    |
|               | *:必須入力                                                                                                    |
| 口<br>協<br>く   | 振替の詳しい内容については <u>こちら</u> をご確<br>ださい。                                                                                                    |
| 必す<br>•       | 'お読みください<br>本アプリからお申込みできる金融機関は <u>こ</u>                                                                                                  |
| 55            | <u>。</u><br>申込者は口座名義人本人に限ります。また、                                                                                                    |
| 普通<br>持ち<br>※ | 通金又は通常貯金のキャッシュカードをお<br>の個人のお客さまに限ります。<br>法人のお口座や当座預金については対応                                                                              |
| LT            | おりません。                                                                                                    |
| 払い手続する        | 3)は、京都市上下水道局及び各金融機関の<br>が完了した後の請求分からとなります。完了<br>前の請求分については、従来のお支払い方                                                                      |
| 法2            | ロ座振替申込は、外部サイト(Web口座振                                                                                                    |
| 替受<br>・<br>をこ | 付サービス)に移動して行います。<br>上記のほか、お申込みの前に、必ず <u>こちら</u><br>確認ください。                                                                               |
| 個人            | 情報の取り扱い                                                                                                    |
|               | 京都市上下水道局は、Web口座振替受                                                                                                    |
|               | 付サービスから口座振替を申込みいただ<br>く際に、申込者から提供いただく個人情<br>報について、個人情報の保護に関する法<br>律、京都市個人情報保護条例及びその他<br>法令等に基づき、次のとおり適正に取扱<br>います。                       |
|               | 1 ≴im⇔Ah                                                                                                    |
| 口四<br>く)      | :振替規定(金融機関死・ゆうちょ銀行は除                                                                                                    |
|               | 1 告行に請求書が送付されたときは,<br>私に通知することなく,請求書記載金額<br>を預金口座から引落しのうえ支払ってく<br>ださい。この場合,預金規定又は当座勘<br>定規定にかかわらず,預金通帳・同払戻<br>請求書の提出,又は小切手の振出しはし<br>ません。 |
|               | 2 振替日において請求書記載金額が預                                                                                                    |
| <u>10-3</u>   | <u>ちょ銀行自動振り込み規定はこちら</u>                                                                                                    |
| 注意            | 事項                                                                                                    |
|               | ※15分操作されない場合はタイムアウト<br>になりますのでご注意ください。                                                                                                   |
|               | ※ブラウザの戻る、進む、再読み込みボ<br>タンは使用できません。画面内のボタン<br>を押して処理を進めてください。                                                                              |
|               | ※ドメイン指定受信設定およびURL付き                                                                                                    |
| $\odot$       | 全て同意する 1 3                                                                                                    |
| お客            | さま情報 *                                                                                                    |
|               | 【開栓】004-03500-03700 水道市水道町 - 4                                                                                                    |
| 契約            | 情報                                                                                                    |
| 使             | 目場所                                                                                                    |
| Ŧ             | 999-0004                                                                                                    |
| オ<br>戸        | <道市水道町1-2 マンション水栓<br>i在地 102                                                                                                    |
| 契約            | 约者氏名                                                                                                    |
| 카             | <道契約者 漢字㈱<br>(スイドウケイヤクシャ カナ)                                                                                                    |
| 申込            | 者情報                                                                                                    |
| 申             | ∆者氏名                                                                                                    |
| 가             | <道 太郎<br>(アプリリヨウシャ カナ)                                                                                                    |
|               |                                                                                                    |
| 電1            | 00-0000-0000                                                                                                    |
| ×             | ールアドレス                                                                                                    |
| d             | emo@nec.com                                                                                                    |

- ③ 注意事項等を確認し、「全て同意する」にチェックを入れます。
- ④ 申し込むお客さま情報を確認してください。
  お客さま番号を複数お持ちの方は、
  ▼でお客様情報を切り替えることができます。

次頁に続く

1. 口座振替申込

### 前頁の続き

| と名を     | 分けてご入力      | )ください。   |       | A1 • |     |   |
|---------|-------------|----------|-------|------|-----|---|
| 甲込有     | (日座名義人      | () 氏名 (如 | E) 【全 | 用】   | - L |   |
| (199) 2 | 下に回         |          |       |      | - 1 |   |
| 申込者     | (口座名義人      | 、)氏名(名   | 5)【全  | 角】*  |     |   |
| (例)>    | 大郎          |          |       |      |     |   |
| 申込者     | (口座名義人      | 、)氏名カナ   | - (姓) | 【全角】 | ٠   | ( |
| (例)     | スイドウ        |          |       |      |     |   |
| 申込者     | (口座名義人      | 、)氏名カナ   | (名)   | 【全角】 | *   |   |
| (例):    | タロウ         |          |       |      | ].  |   |
| 申込者     | (口座名義人      | 、)生年月E   | •     |      |     |   |
| (例)Y    | YYYMMDD     |          |       |      |     |   |
|         |             |          |       |      | -   |   |
| 0       | 申込者(口座<br>合 | 名義人)と    | 契約者7  | が異なる | 場   | ( |
|         |             |          |       |      | ==  |   |
| C       |             | 確認       |       |      |     | Ć |
|         |             |          |       |      |     |   |
|         |             | 戻る       |       |      |     |   |
|         |             |          | -     |      | ~   |   |

- ⑤ 申込者氏名(姓)などの必須項目を入力します。
- ⑥ 申込者(口座名義人)と水道契約者が異なる場合は チェックを入れ、必須項目を入力します。

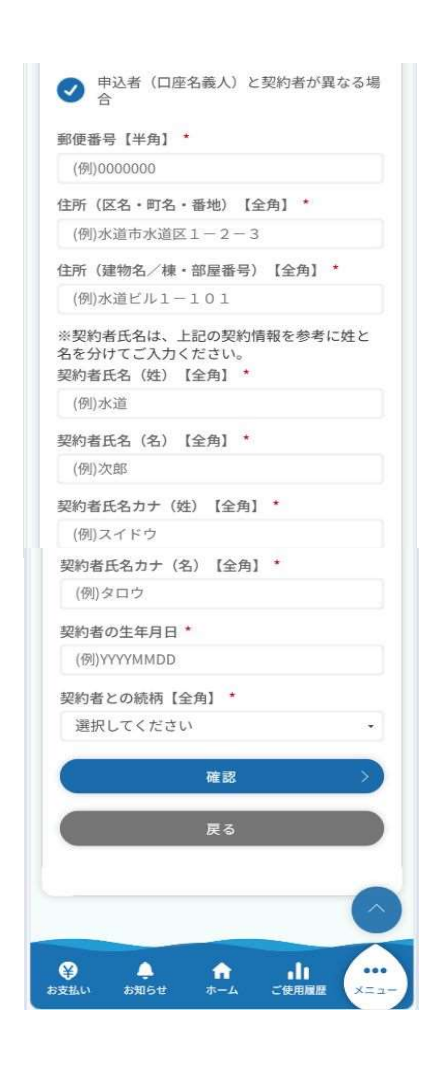

### ⑦「確認」をタップすると、口座振替申込確認画面が開きます。

口座振替申込確認画面

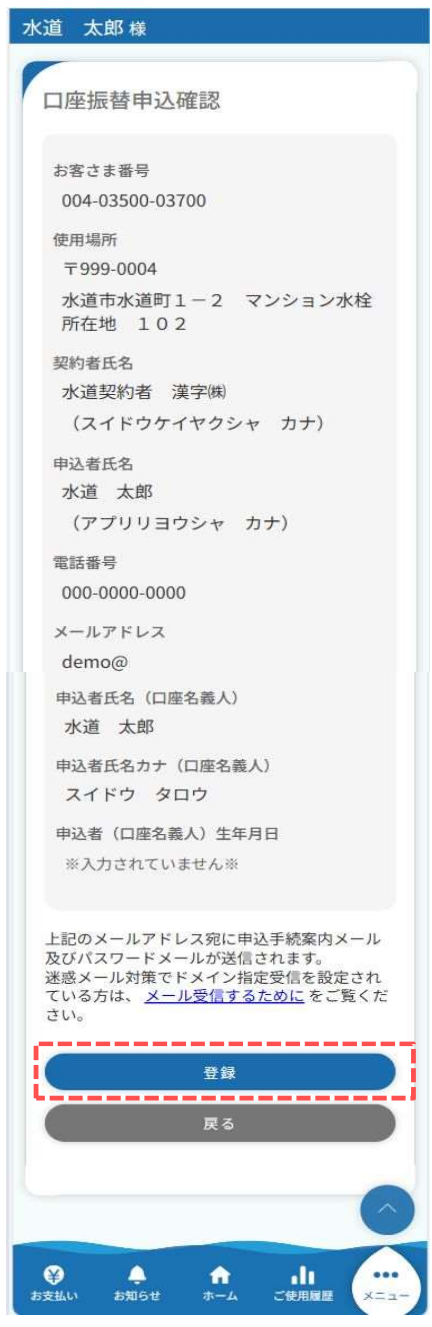

8

⑧ 口座振替申込画面で入力した内容を確認し 問題なければ「登録」をタップします。 タップすると下記メッセージが表示されます。

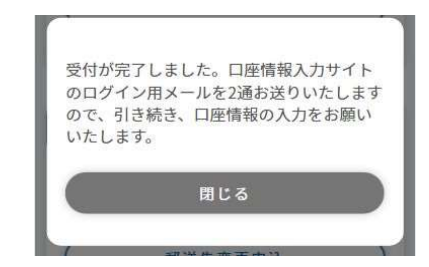

以上でアプリ側の口座振替申込が完了です。 引き続きメール内にあるリンク先より口座申込の手続きを行います。

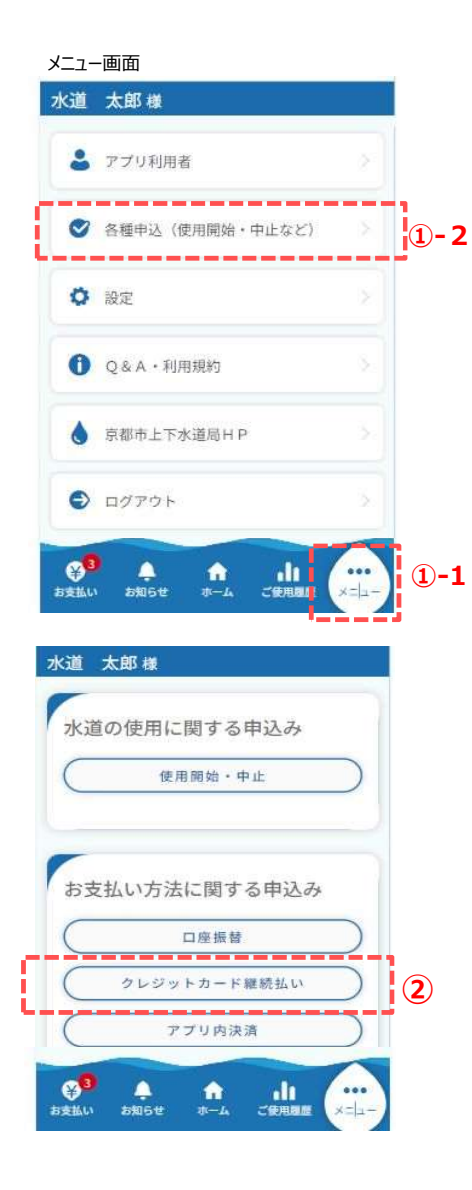

クレジット継続払いの申込み手順を説明します。

スマートフォンやタブレットでアプリを操作されている方は、 下記手順に沿って口座振替申込画面を開いてください。

①-1. フッターメニューの「メニュー」をタップします。

①-2.「各種申込(使用開始・中止など)」をタップします。

②お支払い方法に関する申込みの「クレジットカード継続払い」を タップします。

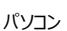

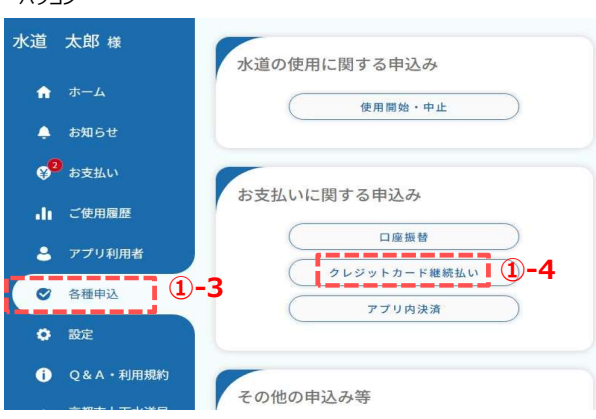

パソコンでアプリを操作されている方は、下記手順に沿って 口座振替申込画面を開いてください。

- ①-3. サイドメニューの「各種申込」をクリックします。
- ①-4. 「クレジットカード継続払い」をクリックします。

2. クレジットカード継続払い

クレジットカード継続払い申込画面

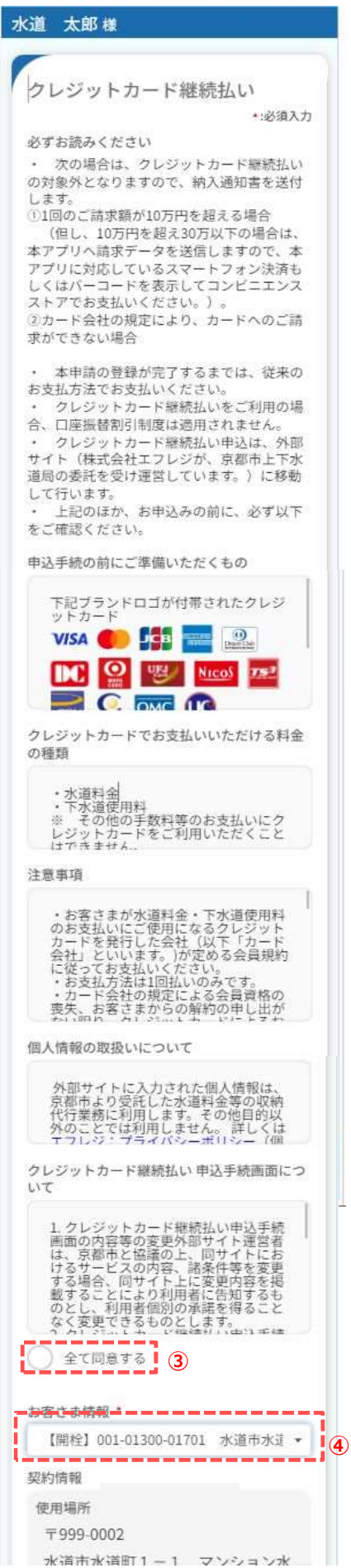

- ③ 注意事項等を確認し、「全て同意する」にチェックを入れます。
- ④ 申し込むお客さま情報を確認してください。
  お客さま番号を複数お持ちの方は、
  ▼でお客様情報を切り替えることができます。

次頁に続く

2. クレジットカード継続払い

### 前頁の続き

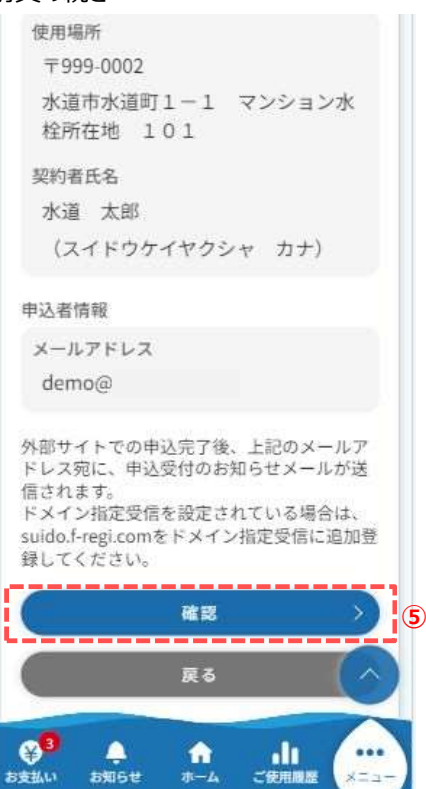

⑤「確認」をタップすると、クレジットカード継続払い申込 確認画面が開きます。

### クレジットカード継続払い申込画面

| 水道 太郎様                                                                                                    |   |
|----------------------------------------------------------------------------------------------------|---|
| クレジットカード継続払い                                                                                                    |   |
| お客さま <del>皆号</del><br>001-01300-01701                                                                                       |   |
| 水道 太郎<br>(スイドウケイヤクシャ カナ)                                                                                                    |   |
| 使用場所<br>〒999-0002                                                                                                    |   |
| 水道市水道町1-1 マンション水<br>栓所在地 101                                                                                                |   |
| メールアドレス<br>demo@                                                                                                    |   |
| 外部サイトでの申込完了後、上記のメール<br>アドレス宛に、申込受付のお知らせメール<br>が送信されます。<br>ドメイン指定受信を設定されている場合<br>は、suido.f-regi.comをドメイン指定受信<br>に追加登録してください。 |   |
| ※外部サイトへ移動します。<br>戻る                                                                                                    | 6 |
|                                                                                                    |   |

⑥ クレジットカード継続払い申込画面で入力した 内容を確認し、問題なければ「登録」をタップします。 タップすると下記メッセージが表示されます。

以上でアプリ側のクレジットカード継続払いの申込が完了です。 引き続きメール内にあるリンク先より申込の手続きを行います。

メニュー画面 水道 太郎様 💄 アプリ利用者 \_\_\_\_\_ 谷種申込(使用開始・中止など) 1-2 ♥ 設定 Q&A・利用規約 ▲ 京都市上下水道局HP ログアウト **3** 4 **1**-1 ŵ . お知らせ お支払い 水道 太郎様 水道の使用に関する申込み 使用開始·中止 お支払い方法に関する申込み 口座振替 クレジットカード継続払い アプリ内決済 2 <u>م</u> میں ج ¥3 11-A - II

アプリ内決済のお申込み手順を説明します。

スマートフォンやタブレットで操作されている方は、 下記手順に沿って各種申込画面を開いてください。

①-1. フッターメニュー「メニュー」をタップします。

①-2.「各種申込(使用開始・中止など)」をタップします。

② メニュー画面の「アプリ内決済」をタップします。

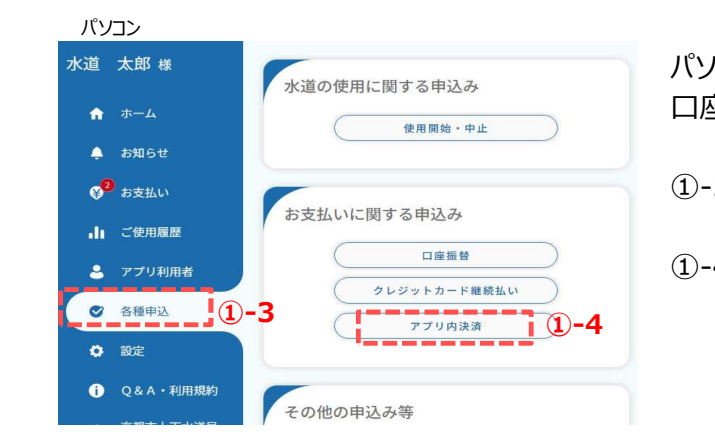

パソコンでアプリを操作されている方は、下記手順に沿って 口座振替申込画面を開いてください。

- ①-3. サイドメニューの「各種申込」をクリックします。
- ①-4.「アプリ内決済」をクリックします。

3. アプリ内決済の申込み

アプリ内決済の申込

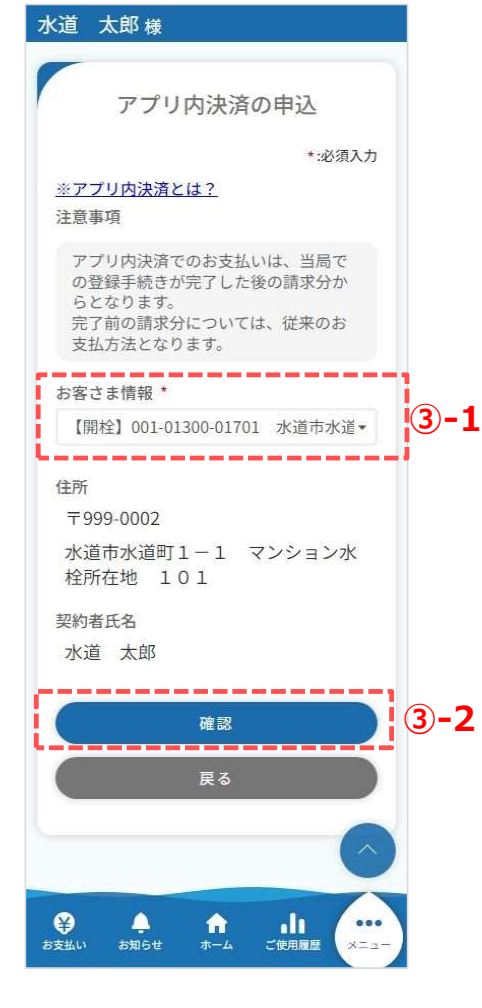

③申込内容を入力します。

<3-1>

アプリ内で電子決済を行うお客さま情報を選択します。 アプリ内で電子決済を行いたいお客さま情報がない場合は、 お客さま番号の登録を行ってください。

<③-2>

タップすると申込確認画面が開きます。

申込確認画面

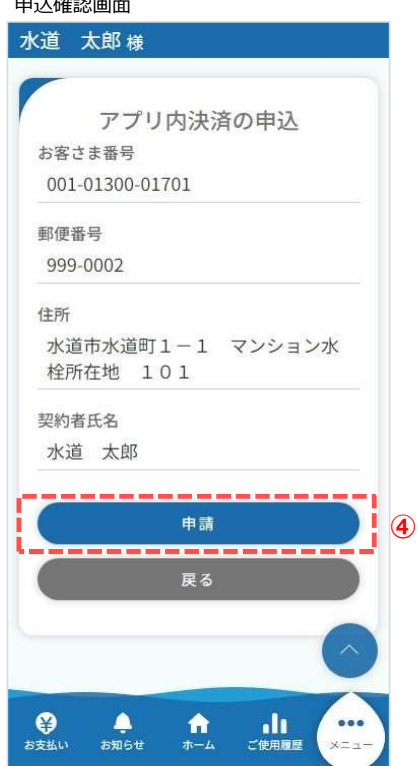

内容を確認し、「申請」をタップします。
 タップすると下記メッセージが表示されます。

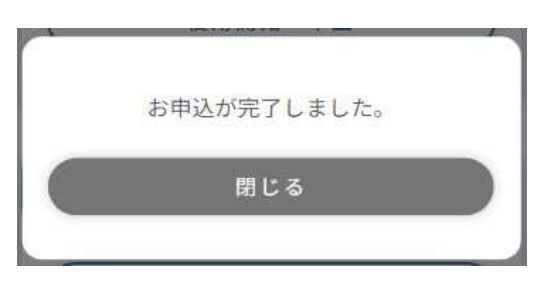

以上で「アプリ内決済」申込みは完了です。

4. アプリ内決済の支払方法

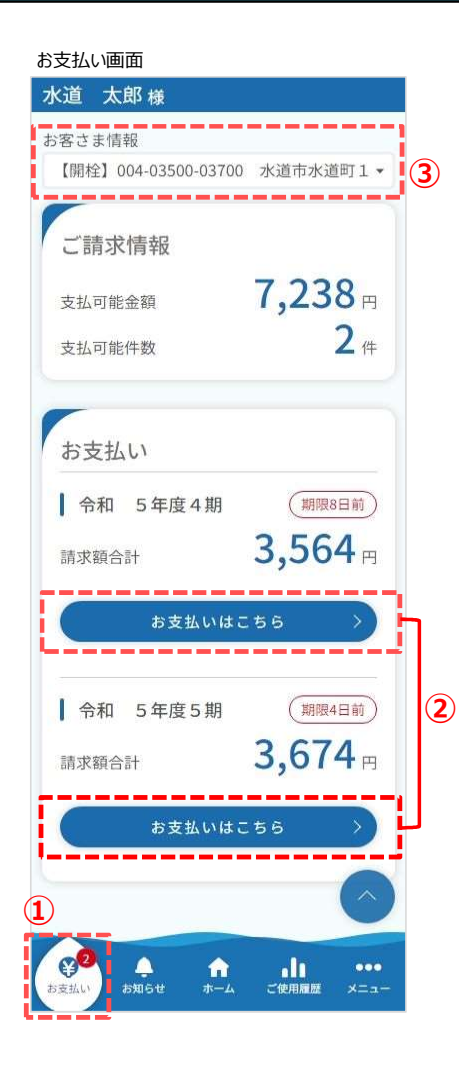

アプリ内決済の支払方法を説明します。

 フッターメニューの「お支払い」を タップすると、 お支払い画面が開きます。

②「お支払いはこちら」をタップすると支払詳細画面が開き、 より詳細な情報の確認と、支払いを行うことができます。

③お客さま情報を切り替えることができます。

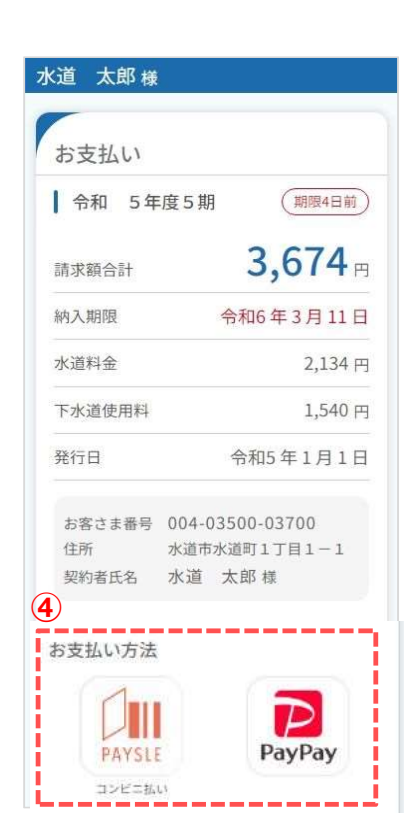

④ 支払詳細画面で希望のお支払方法をタップします。
 PAYSLE: コンビニ払い用のバーコードが表示されます。
 PayPay:外部サイト(PayPay)に遷移します。

ブラウザ版Webブラウザ版では、アプ リ内決済のサービスにおいて、PAYSLE (ペイスル)でのお支払いはご利用い ただけませんのでご注意ください。